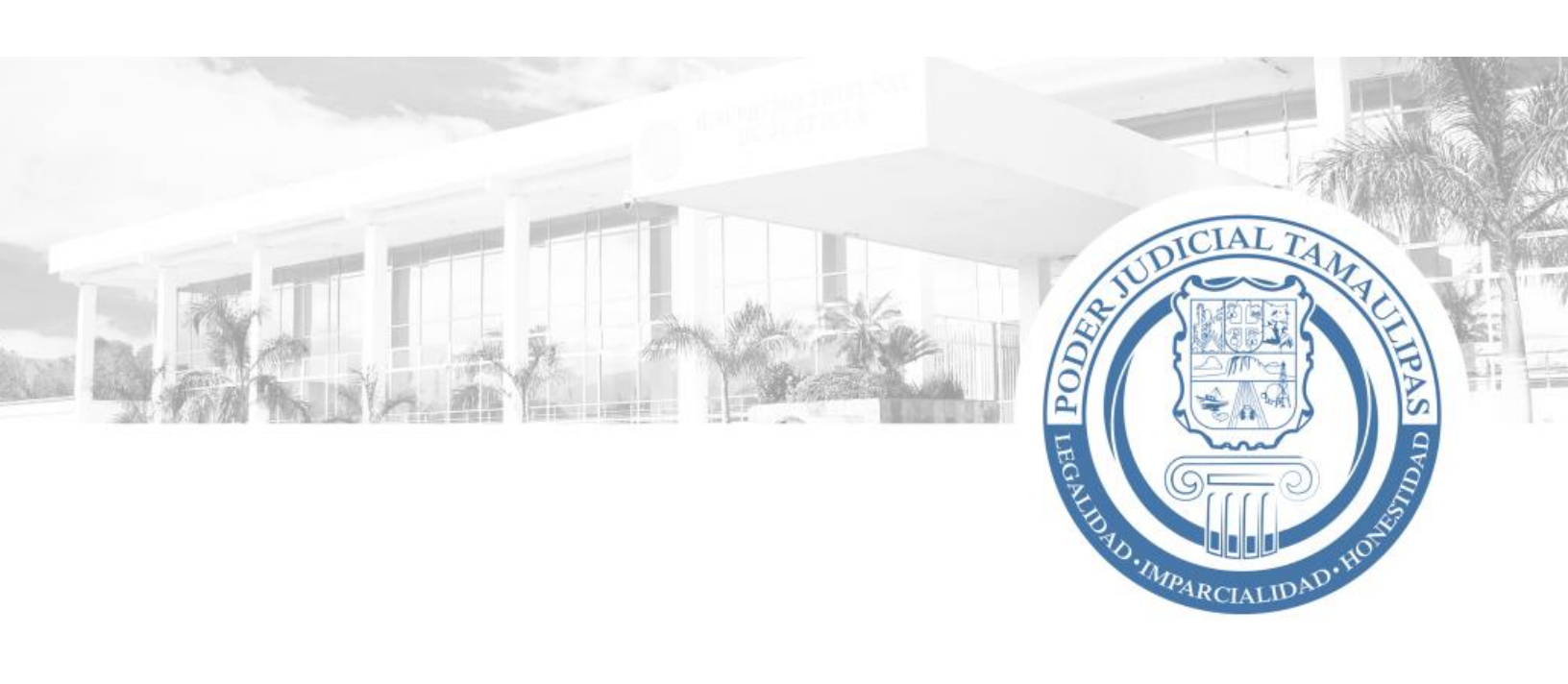

# TRIBUNAL ELECTRÓNICO

## AYUDA

1

Sección: Acceso Libre

**Opción:** Edictos

#### RESUMEN

En esta sección de ayuda encontrará todo lo referente a la sección "Edictos".

Aquí podrá encontrar la Lista de Edictos publicada. Para su mejor visualización podrá realizar búsquedas a partir de filtros como la fecha, mes y el número del expediente.

| Contenido             |    |
|-----------------------|----|
| Accesar a Edictos     | .4 |
| Seleccionar Municipio | .5 |
| Seleccionar Juzgado   | 6  |
| Tipo de Búsqueda      | .7 |
| Visualizar Edicto     | 9  |

#### Tribunal Electrónico Ayuda

**Accesar a Edictos** 

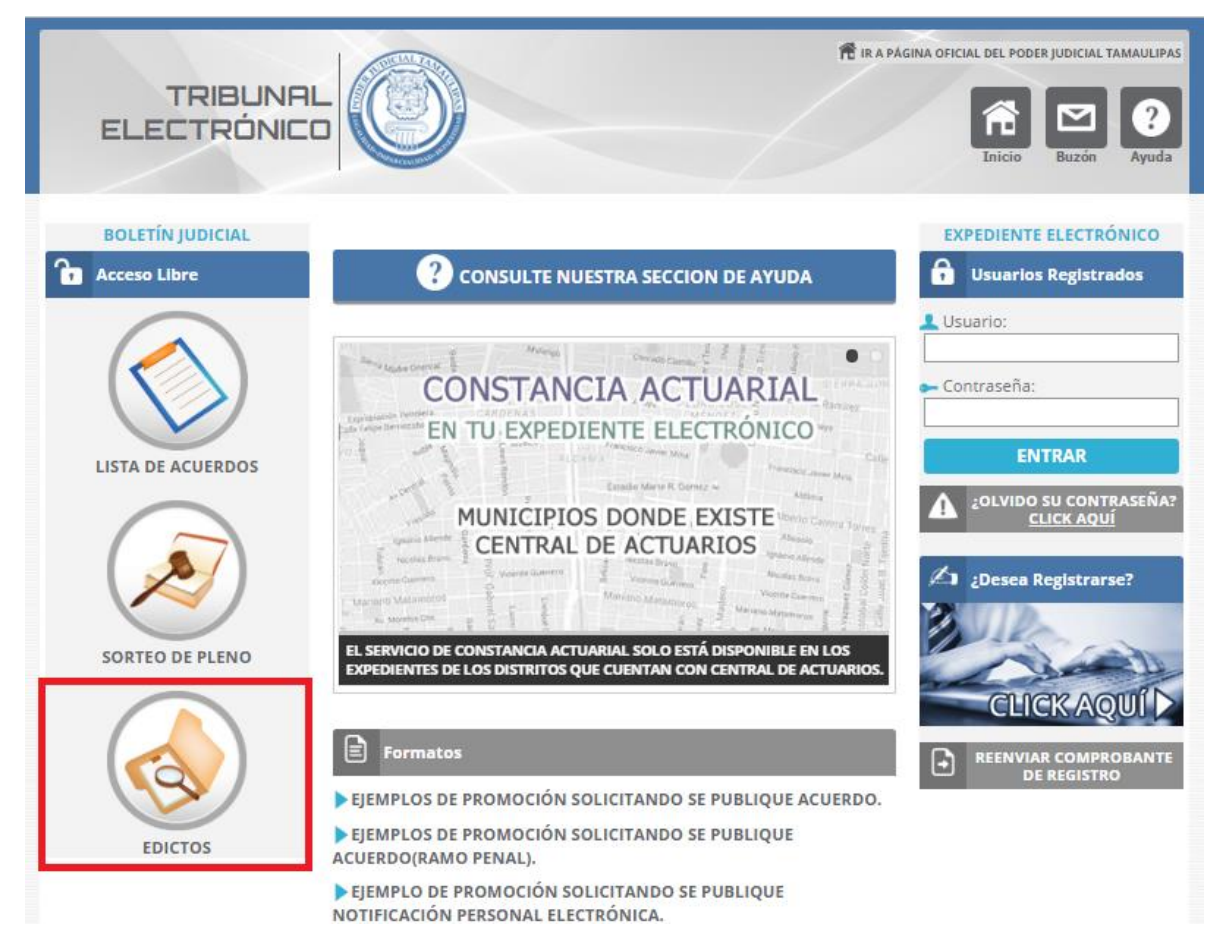

En la página principal del Tribunal Electrónico de click sobre el ícono de Sorteo de Pleno.

Seleccionar Municipio

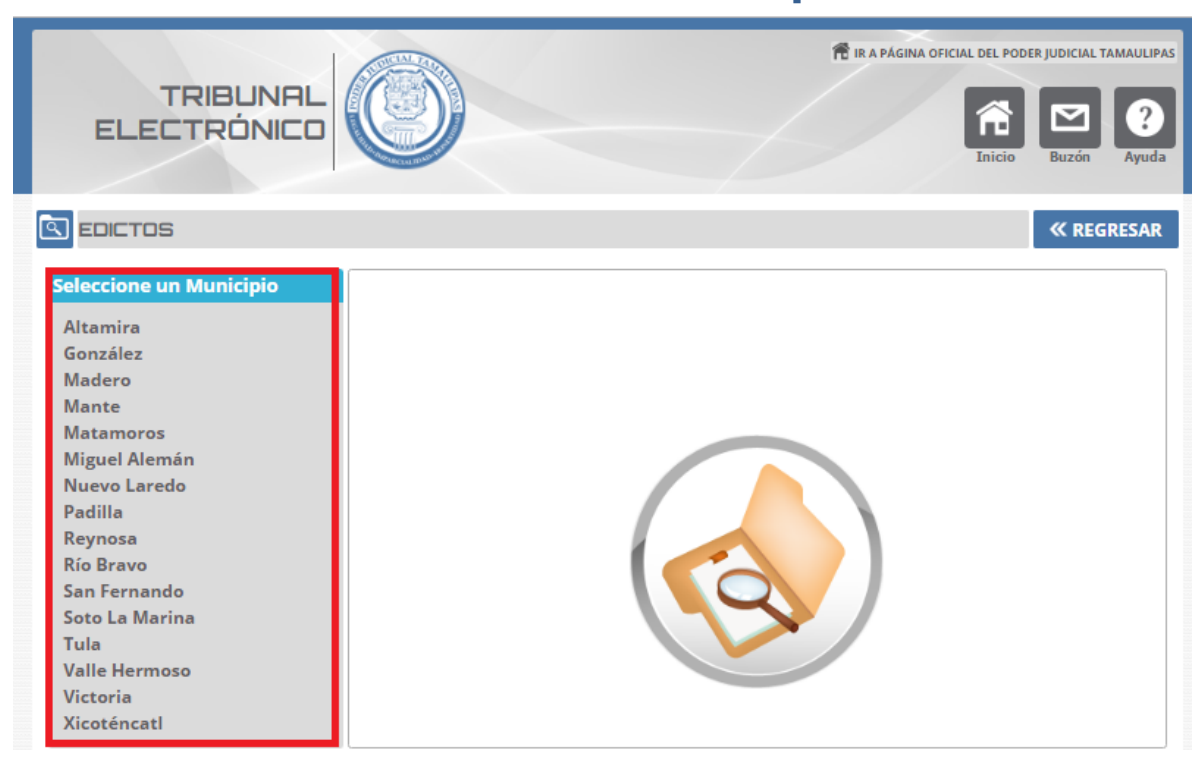

Para seleccionar un municipio ubique la sección de municipios en la parte izquierda de la página y de click sobre el municipio del cual quiere ver los edictos

#### Seleccionar Juzgado

Después de haber dado click sobre el municipio aparecerá un listado de los Juzgados correspondientes. De click sobre el Juzgado del cual quiere visualizar los edictos.

| TRIBUNAL<br>ELECTRÓNICO                                                                                                    |                                                                                                    | ER JUDICIAL TAMAULIPAS |
|----------------------------------------------------------------------------------------------------|----------------------------------------------------------------------------------------------------|------------------------|
| EDICTOS<br>Seleccione un Municipio                                                                                                    | MUNICIPIO DE VICTORIA                                                                                                    | « REGRESAR             |
| Altamira<br>González<br>Madero<br>Mante<br>Matamoros<br>Miguel Alemán<br>Nuevo Laredo<br>Padilla<br>Reynosa<br>Río Bravo<br>San Fernando<br>Soto La Marina<br>Tula<br>Valle Hermoso<br>Victoria<br>Xicoténcatl | <ul> <li>PRIMERA INSTANCIA</li> <li>Juzgado Primero Civil</li> <li>Juzgado Segundo Civil</li> <li>Juzgado Primero Familiar</li> <li>Juzgado Segundo Familiar</li> <li>Juzgado Tercero Familiar</li> <li>Juzgado Primero Penal</li> <li>Juzgado Segundo Penal</li> <li>Juzgado Tercero Penal</li> <li>Juzgado Tercero Penal</li> <li>Juzgado de Ejecución de Sanciones</li> <li>Juzgado Especializado en Justicia para Adolescentes</li> <li>Juzgado de Ejecución de Medidas para Adolescentes</li> </ul> |                        |

6

### Tipo de Búsqueda

En la página que aparece, se mostrarán los Edictos más recientes. Haga uso de los filtros o tipos de búsqueda que necesite.

Para buscar por fecha solo es necesario dar click sobre el día del cual desea hacer la búsqueda.

Para buscar por expediente proporcione el número correspondiente y de click sobre el botón buscar.

Para buscar por mes, simplemente seleccione el mes deseado de la caja de opciones.

#### Tribunal Electrónico Ayuda

|                                                  |                                                   |                           | «I                                                                                          | EGRESAR |  |  |  |
|--------------------------------------------------|---------------------------------------------------|---------------------------|---------------------------------------------------------------------------------------------|---------|--|--|--|
| VICTORIA - IUZGADO PRIMERO CIVIL - Materia CIVIL |                                                   |                           |                                                                                             |         |  |  |  |
| Ai                                               | Fecha<br>ño: 2017 •<br>es: MARZO •<br>B U S C A R | Expediente<br>/<br>BUSCAR | La consulta de los Edictos es a<br>partir de diciembre 2011<br><u>Edictos Más Recientes</u> |         |  |  |  |
| Edictos más recientes                            |                                                   |                           |                                                                                             |         |  |  |  |
| Fecha                                            | Número de<br>Expediente                           | Juicio                    | Síntesis                                                                                    | Ver     |  |  |  |
| 22/12/2016                                       | 01087/2016                                        | JURIDISCCION VOLUNTARIA   | EDICTO INF. TESTIMONIAL                                                                     | E       |  |  |  |
| 19/12/2016                                       | 01134/2012                                        | EJECUTIVO MERCANTIL       | EDICTO PARA REMATE                                                                          |         |  |  |  |
| 19/12/2016                                       | 00293/2014                                        | EJECUTIVO MERCANTIL       | EDICTO DE REMATE                                                                            | E       |  |  |  |
| 15/12/2016                                       | 00202/2013                                        | JUICIO HIPOTECARIO        | EDICTO DE REMATE                                                                            |         |  |  |  |
| 13/12/2016                                       | 00508/2014                                        | EJECUTIVO MERCANTIL       | CONVOCA POSTORES                                                                            | E       |  |  |  |
| 12/12/2016                                       | 00277/2008                                        | JUICIO HIPOTECARIO        | EDICTO CIVIL DE REMATE BIENES<br>INMUEBLES                                                  | E       |  |  |  |
| 07/12/2016                                       | 00137/2013                                        | EJECUTIVO MERCANTIL       | EDICTOS MERC. DE REMATE BIENES                                                              | B       |  |  |  |

8

#### Visualizar Edicto

Para ver el Edicto, del listado que se muestra como resultado acorde al tipo de búsqueda de click sobre el ícono 🔄 y se abrirá una ventana nueva con el contenido del Edicto.

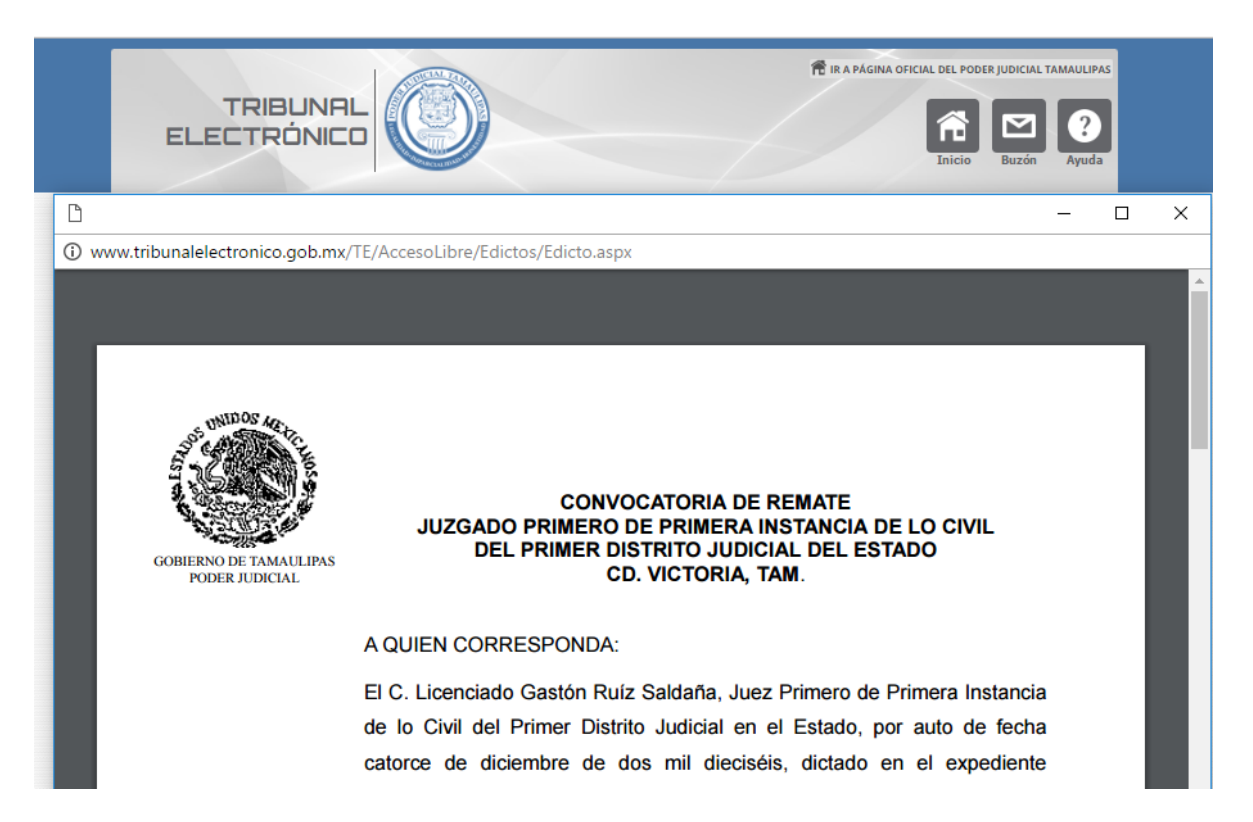